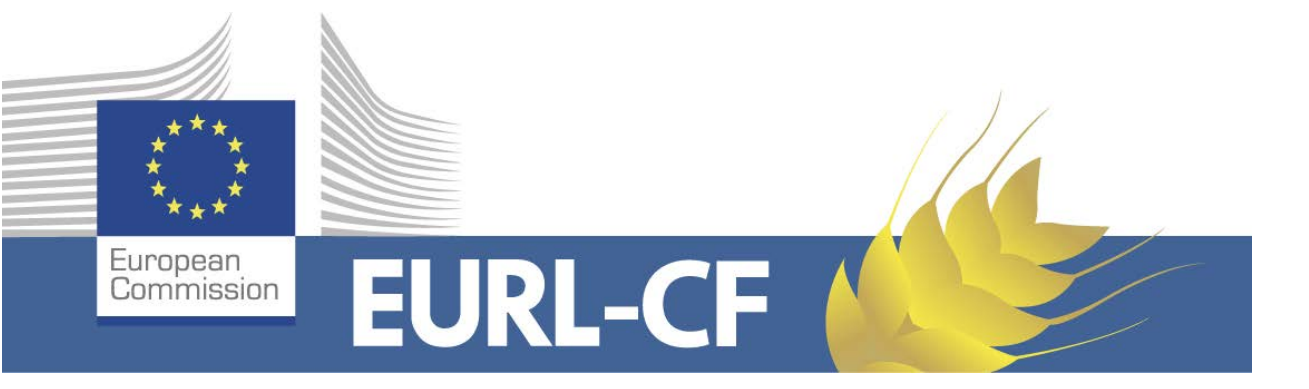

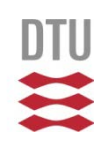

## Guide for EUPT-CF10 Result submission website

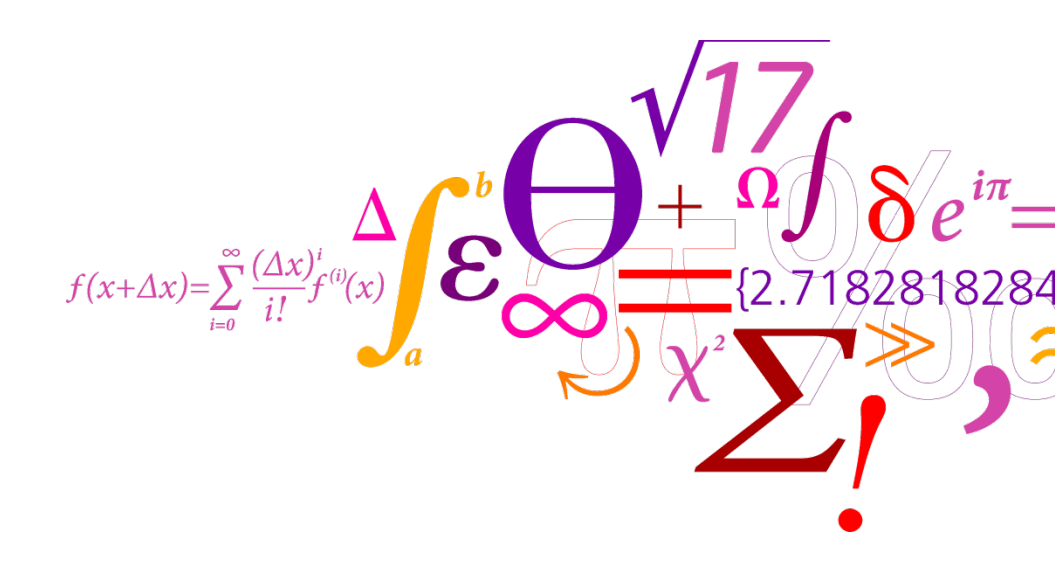

**DTU Food** National Food Institute

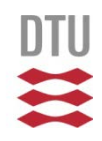

### Enter your username and password

| Login   |          |  |
|---------|----------|--|
| EURI-CE | Username |  |
|         | Password |  |

The main page give you general information on subpages and an overview of the dates when the subpages are accessible. Here you can also export your data to an excel sheet.

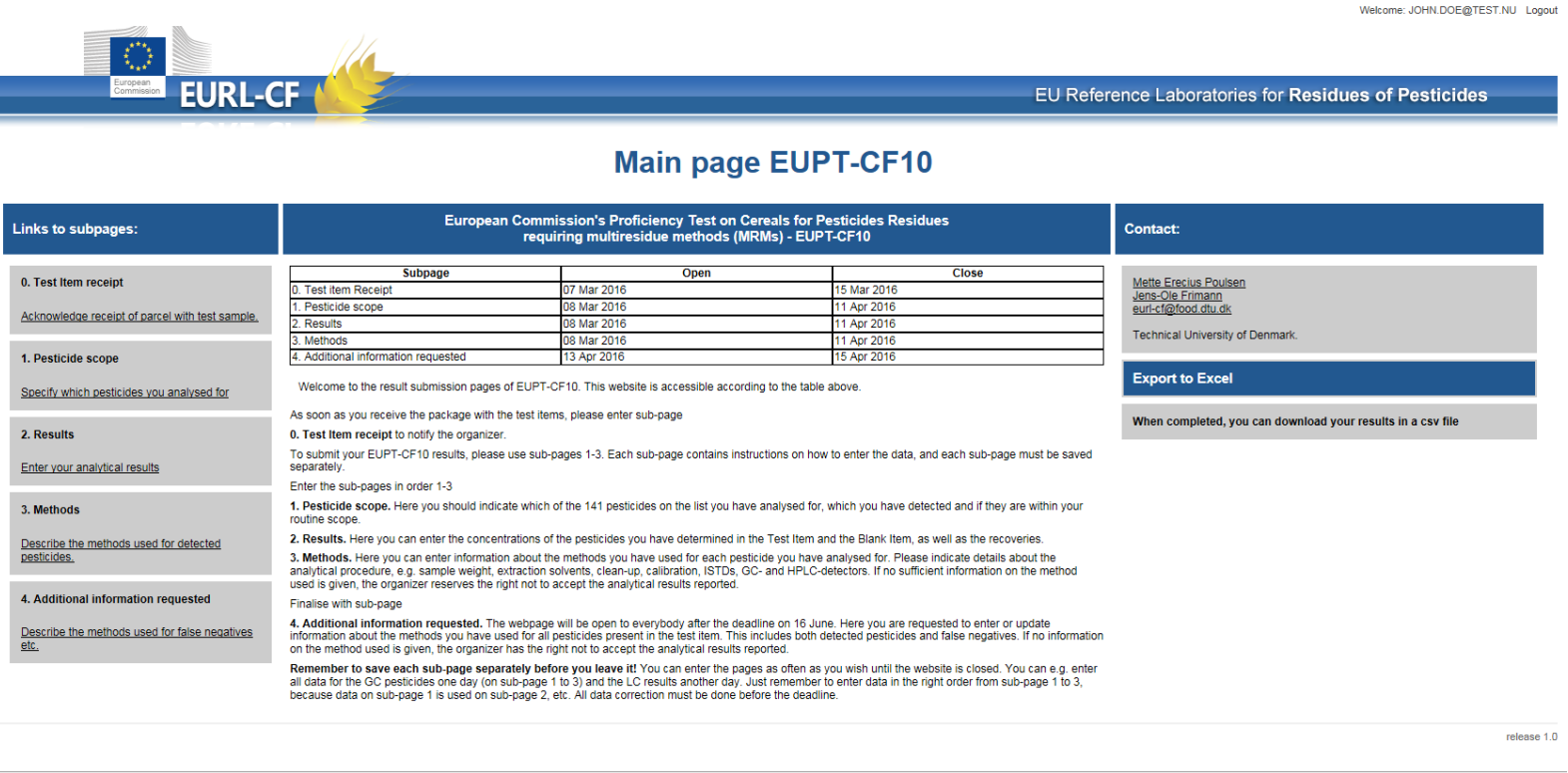

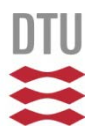

### 1. Test Item receipt

Please enter the information as soon as you receive the shipment. If you do not receive or the test item is not acceptable, please inform the organiser immediately Remember to save the page before you leave

|                                                                                        |                              | Welcome: JOHN.DOE@TEST.NU Logo                       |
|----------------------------------------------------------------------------------------|------------------------------|------------------------------------------------------|
| EURL-CF                                                                                |                              | EU Reference Laboratories for Residues of Pesticides |
|                                                                                        | Test Item receipt, EUPT-CF10 |                                                      |
| Lab code:<br>Contact name: John Doe                                                    |                              |                                                      |
| Please, fill in Test Item numbers, date and condition as soon as you reive the sample. |                              |                                                      |
| home cancel save                                                                       |                              |                                                      |
| Sample Number<br>Blank Number<br>Losses O Yes<br>O No                                  |                              |                                                      |
| Accept Material Yes                                                                    |                              |                                                      |
| Sample Receipt Date UD-MON-YY                                                          |                              |                                                      |

1. Pesticide scope

The list Target pesticides list. The list is divided into two pages. The voluntary pesticides are at the end of the list on the second page. Remember to save each page before continuing to the next page or the previous page.

It is possible for you to mark or remove all marks for the fields 'Analysed for', 'Within routine scope' and 'Accredited'. If you mark all pesticides you can remove individual marks for pesticides that you e.g. do not analyse for.

Please enter also about your reporting level for the pesticide you detected in the Test Items. The reporting level must be entered with a point as decimal mark and no units, for instance 0.02 but not 0,02 mg/kg.

| European<br>Commission                                                   | EURL-CF                                                                                                    | 1 de la compañía de la compañía de l |                                                                                    |                                                                           |                                                                                                    |                                                                                                    |                                                                                                    | U Reference Laborato                                                         | ries for <b>Resi</b>                                    | idues of Pesti      |
|--------------------------------------------------------------------------|----------------------------------------------------------------------------------------------------|----------------------------------------------------------------------------------------------------|------------------------------------------------------------------------------------|---------------------------------------------------------------------------|----------------------------------------------------------------------------------------------------|----------------------------------------------------------------------------------------------------|----------------------------------------------------------------------------------------------------|------------------------------------------------------------------------------|---------------------------------------------------------|---------------------|
|                                                                          |                                                                                                    |                                                                                                    |                                                                                    | Pestici                                                                   | de scope,                                                                                                    | EUP                                                                                                    | Г-CF10                                                                                                    |                                                                              |                                                         |                     |
|                                                                          |                                                                                                    |                                                                                                    |                                                                                    |                                                                           |                                                                                                    |                                                                                                    |                                                                                                    |                                                                              |                                                         |                     |
| Lab code:<br>Contact nan                                                 | ne: John Doe                                                                                                    |                                                                                                    |                                                                                    |                                                                           |                                                                                                    |                                                                                                    |                                                                                                    |                                                                              |                                                         |                     |
| Rememb                                                                   | er to save your data before                                                                                                    | e you leave the page                                                                                                    |                                                                                    |                                                                           |                                                                                                    |                                                                                                    |                                                                                                    |                                                                              |                                                         |                     |
| The list be                                                              | low contains the pesticides from th                                                                                                    | he Target pesticides list. Th                                                                                                    | e list is divided into two pa                                                      | ages. Remember to sav                                                     | ve each page before continu                                                                                                    | ing to the next p                                                                                                    | age or the previous                                                                                                    | page. The voluntary pesticides are at                                        | the end of the list or                                  | in the second page. |
|                                                                          |                                                                                                    |                                                                                                    |                                                                                    |                                                                           |                                                                                                    |                                                                                                    |                                                                                                    |                                                                              |                                                         |                     |
| Please ent                                                               | er all information asked for includi                                                                                                    | ing your reporting level. The                                                                                                    | e reporting level must be                                                          | entered with a point as                                                   | decimal mark and no units,                                                                                                    | for instance 0.0                                                                                                    | 2 but not 0,02 mg/kg                                                                                                    | 9.                                                                           |                                                         |                     |
| Please ent<br>It is possib                                               | er all information asked for includi<br>le for you to mark or remove all m                                                                                                    | ing your reporting level. The<br>arks for the fields 'Analyse                                                                                                    | e reporting level must be<br>d for', 'Within routine scop                          | entered with a point as                                                   | ; decimal mark and no units;<br>ou mark all pesticides you c                                                                                                    | for instance 0.0<br>an remove indivi                                                                                                    | 2 but not 0,02 mg/kg                                                                                                    | g.<br>cides that you e.g. do not analyse for.                                |                                                         |                     |
| Please ent<br>It is possib                                               | er all information asked for includi<br>le for you to mark or remove all m<br>cancel save                                                                                                    | ing your reporting level. The                                                                                                    | e reporting level must be                                                          | entered with a point as                                                   | : decimal mark and no units,<br>ou mark all pesticides you c                                                                                                    | for instance 0.0                                                                                                    | 12 but not 0,02 mg/kg<br>idual marks for pestic                                                                                                    | g.<br>:ides that you e.g. do not analyse for.                                |                                                         |                     |
| Please ent<br>It is possib<br>home<br>Pest No                            | er all information asked for includi<br>le for you to mark or remove all m<br>cancel save                                                                                                    | ng your reforting level. The<br>arks for the fields 'Analysee<br>Analysed for                                                                                                    | e reporting level must be<br>d for', 'Within routine scop<br>Detected in Test Item | entered with a point as<br>e and 'Accredited' If yo<br>Detected In Blank  | decimal mark and no units,<br>ou mark all pesticides you c<br>within routine scope?                                                                                                    | for instance 0.0<br>an remove indivi<br>Accredited                                                                                                    | 2 but not 0,02 mg/kg<br>idual marks for pestic<br>idual marks for pestic<br>idual marks for pestic<br>idual mg/kg                                                                                                    | g<br>ides that you e.g. do not analyse for.<br>Reason for not analysed       |                                                         |                     |
| Please ent<br>It is possib<br>home<br>Pest No<br>1                       | er all information asked for includi<br>lie for you to mark or remove all m<br>cancel save<br>Pesticide<br>Acephate                                                                                      | Ing your reporting level. The<br>arks for the fields 'Analysed<br>Analysed for                                                                                                    | reporting level most be<br>d for', 'Within routine scope<br>Detected in Test Item  | enteres with a point as<br>a and 'Accrediter'. If yr<br>Detected in Blank | Uter in a stand of the stand of the stand of | Accredited                                                                                                    | 2 but not 0,02 mg/kg<br>idual marks for pestic<br>Reporting limit<br>[mg/kg]                                                                                                    | g,<br>iides that you e.g. do not analyse for.<br>Reason for not analysed     |                                                         |                     |
| Please ent<br>It is possib<br>home<br>Pest No<br>1<br>2                  | er all information asked for includi<br>lie for you to mark or remove all m<br>cancel save<br>Pesticide<br>Acephate<br>Acetamiprid                                                                       | Analysed for                                                                                                    | Preporting level must be<br>d for', "Within routine scope<br>Detected in Test Item | enteres with a point as<br>a and 'Accrediter' If yr<br>Detected In Blank  | decimal mark and no units<br>but mark all pesticides you c<br>within routine scope?                                                                                                    | Accredited                                                                                                    | 2 but not 0,02 mg/kg<br>dual marks for pestic<br>Reporting limit<br>[mg/kg]                                                                                                    | g.<br>cides that you e.g. do not analyse for.<br>Reason for not analysed     | <b>v</b><br><b>v</b>                                    |                     |
| Please ent<br>It is possib<br>home<br>Pest No<br>1<br>2<br>3             | er all information asked for includi<br>le for you to mark or remove all m<br>cancel save<br>Pesticide<br>Acephate<br>Acetamiprid<br>Aldrin                                                              | Analysed for                                                                                                    | Perporting level must be d for, "Within routine scope Detected in Test Item        | Detected In Blank                                                         | decimal mark and no units<br>but mark all pesticides you c<br>within routine scope?                                                                                                    | Accredited                                                                                                    | E but not 0,02 mg/kg     dual marks for pestre     Reporting limit     [mg/kg]                                                                                                    | g.<br>cides that you e.g. do not analyse for.<br>Reason for not analysed     | ><br>><br>>                                             |                     |
| Please ent<br>It is possib<br>Pest No<br>1<br>2<br>3<br>4                | er all information asked for includi<br>le for you to mark or remove all m<br>cancel save<br>Pesticide<br>Acephate<br>Acetamiprid<br>Aldrin<br>Azinphos-methyl                                           | Analysed for<br>Ø<br>Ø<br>Ø<br>Ø<br>Ø<br>Ø<br>Ø<br>Ø<br>Ø<br>Ø<br>Ø<br>Ø<br>Ø                                                                                                    | Detected in Test Item                                                              | Detected In Blank                                                         | decimal mark and no units<br>but mark all pesticides you of<br>within routine scope?                                                                                                    | Accredited                                                                                                    | 2 but not 0,02 mg/kg     dual marks for peslin     (mg/kg)     (                                                                                                    | g.<br>cides that you e.g. do not analyse for.<br>Reason for not analysed     | ><br>><br>><br>>                                        |                     |
| Please ent<br>It is possib<br>home<br>Pest No<br>1<br>2<br>3<br>4<br>5   | er all information asked for includi<br>le for you to mark or remove all m<br>cancel save<br>Pesticide<br>Acephate<br>Acetamiprid<br>Aldrin<br>Azinphos-methyl<br>Azoxystrobin                           | Analysed for<br>Ø<br>Ø<br>Ø<br>Ø<br>Ø<br>Ø<br>Ø<br>Ø<br>Ø<br>Ø<br>Ø<br>Ø<br>Ø                                                                                                    | Perporting level must be d for, "Within routine scope Detected in Test Item        | Detected In Blank                                                         | decimal mark and no units<br>but mark all pesticides you c<br>within routine scope?                                                                                                    | Accredited<br>C<br>C<br>C<br>C<br>C<br>C<br>C<br>C<br>C<br>C<br>C<br>C                                                                                                    | Evul not 0,02 mg/kg     dual marks for peslin     mg/kg     marks     mg/kg     marks     mg/kg     mg/kg                                                                                                    | g.<br>cides that you e.g. do not analyse for.<br>Reason for not analysed     | ><br>><br>><br>><br>><br>>                              |                     |
| Please ent<br>It is possib<br>Pest No<br>1<br>2<br>3<br>4<br>5<br>6      | er all Information asked for includi<br>le for you to mark or remove all m<br>cancel save<br>Pesticide<br>Acephate<br>Acetamiprid<br>Aldrin<br>Azinphos-methyl<br>Azoxystrobin<br>Bifenthrin             | Analysed for<br>V<br>Analysed for<br>V<br>V<br>V<br>V<br>V<br>V<br>V<br>V<br>V<br>V<br>V<br>V<br>V                                                                                                    | Detected in Test Item                                                              | Detected In Blank                                                         | decimal mark and no units<br>but mark all pesticides you of<br>within routine scope?                                                                                                    | Accredited<br>Accredited<br>Accred | Evul not 0,02 mg/kg     dual marks for peslin     mg/kg     mg/kg     mg/kg     mg/kg     mg/kg                                                                                                    | g.<br>cides that you e.g. do not analyse for.<br>Reason for not analysed     | >         >           >         >           >         > |                     |
| Please ent<br>It is possib<br>Pest No<br>1<br>2<br>3<br>4<br>5<br>6<br>7 | er all information asked for includi<br>le for you to mark or remove all m<br>cancel save<br>Pesticide<br>Acephate<br>Acetamiprid<br>Aldrin<br>Azinphos-methyl<br>Azoxystrobin<br>Bifenthrin<br>Biphenyl | Analysed for<br>Analysed for<br>V<br>V<br>V<br>V<br>V<br>V<br>V<br>V<br>V<br>V<br>V<br>V<br>V                                                                                                    | Detected in Test Item  Detected in Test Item  C                                    | Detected In Blank                                                         | decimal mark and no units<br>but mark all pesticides you c<br>within routine scope?                                                                                                    | for instance 0.0<br>an remove indivi<br>Accredited<br>V<br>V<br>V<br>V<br>V<br>V<br>V<br>V<br>V<br>V<br>V<br>V<br>V<br>V<br>V<br>V<br>V<br>V<br>V                                                                                                    | Evul not 0,02 mg/kg     dual marks for peslin     mg/kg     mg/kg     m | g.<br>cides that you e.g. do not analyse for.<br>Reason for not analysed<br> | >     >       >     >       >     >       >     >       |                     |

> @\_100% -

### 2. Result This page has a new feature.

Use the edit button to get display all fields for one pesticide.

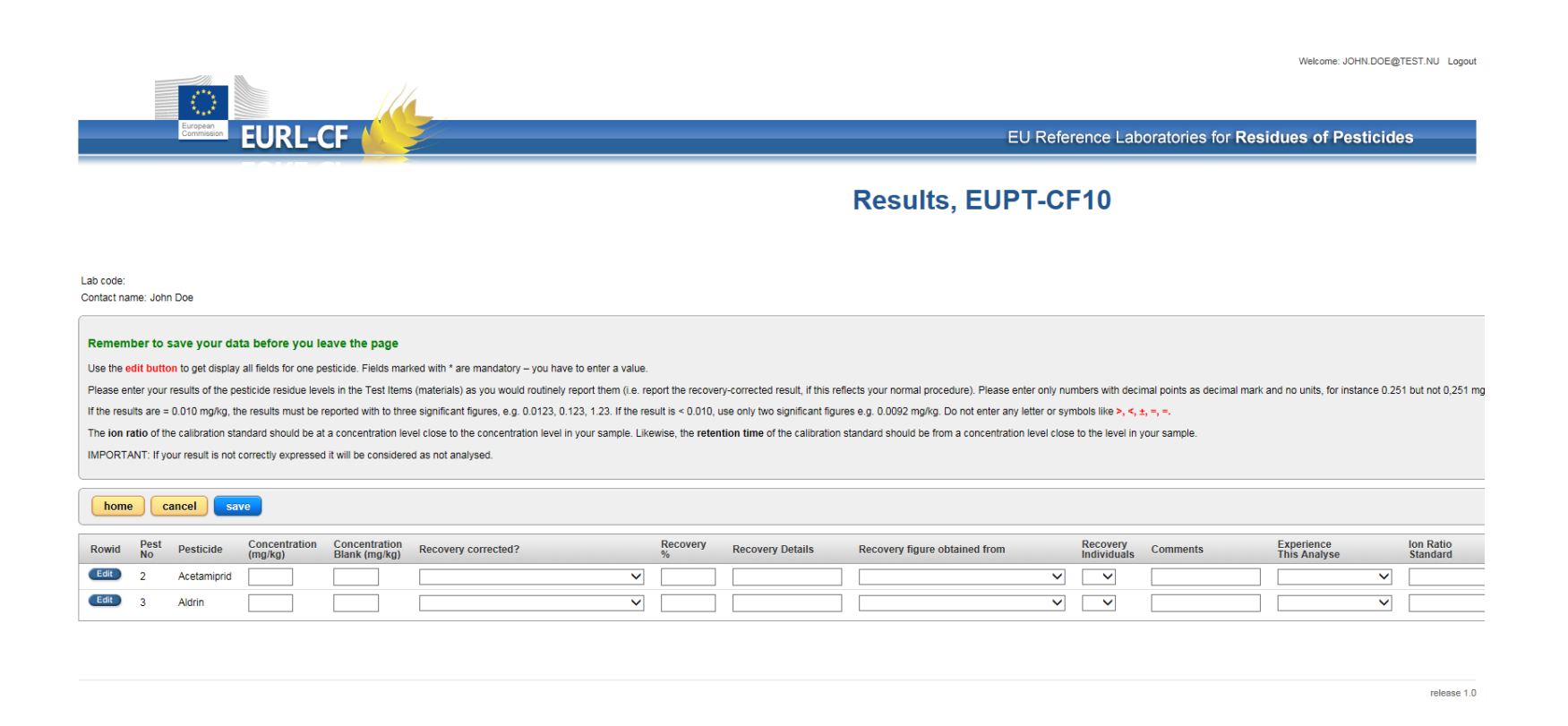

<

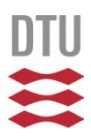

Her you see all the fields for one specific pesticides.

The \* marked fields are mandatory to fill out. Information on Ion ratios and retention time, see next pages.

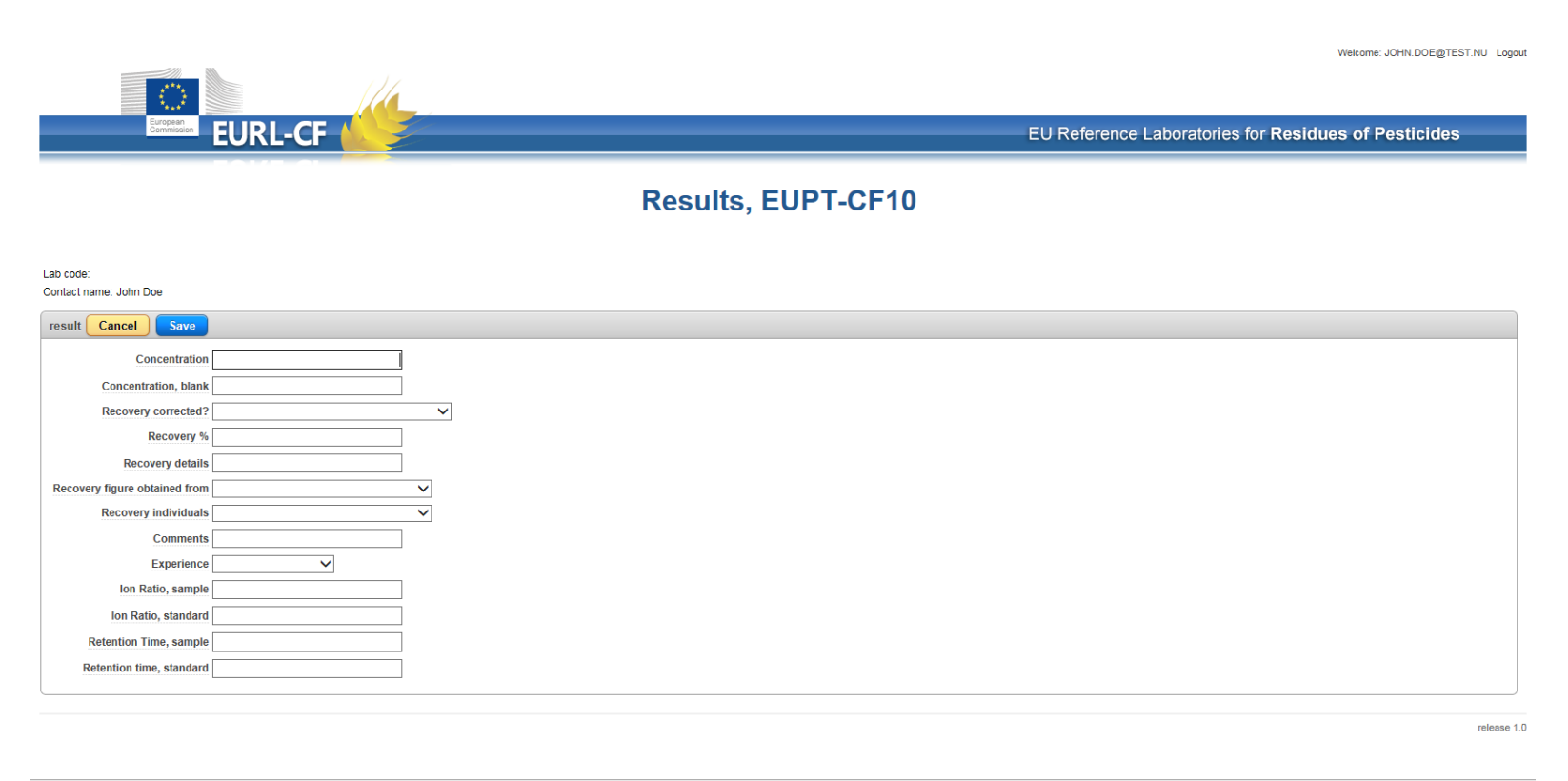

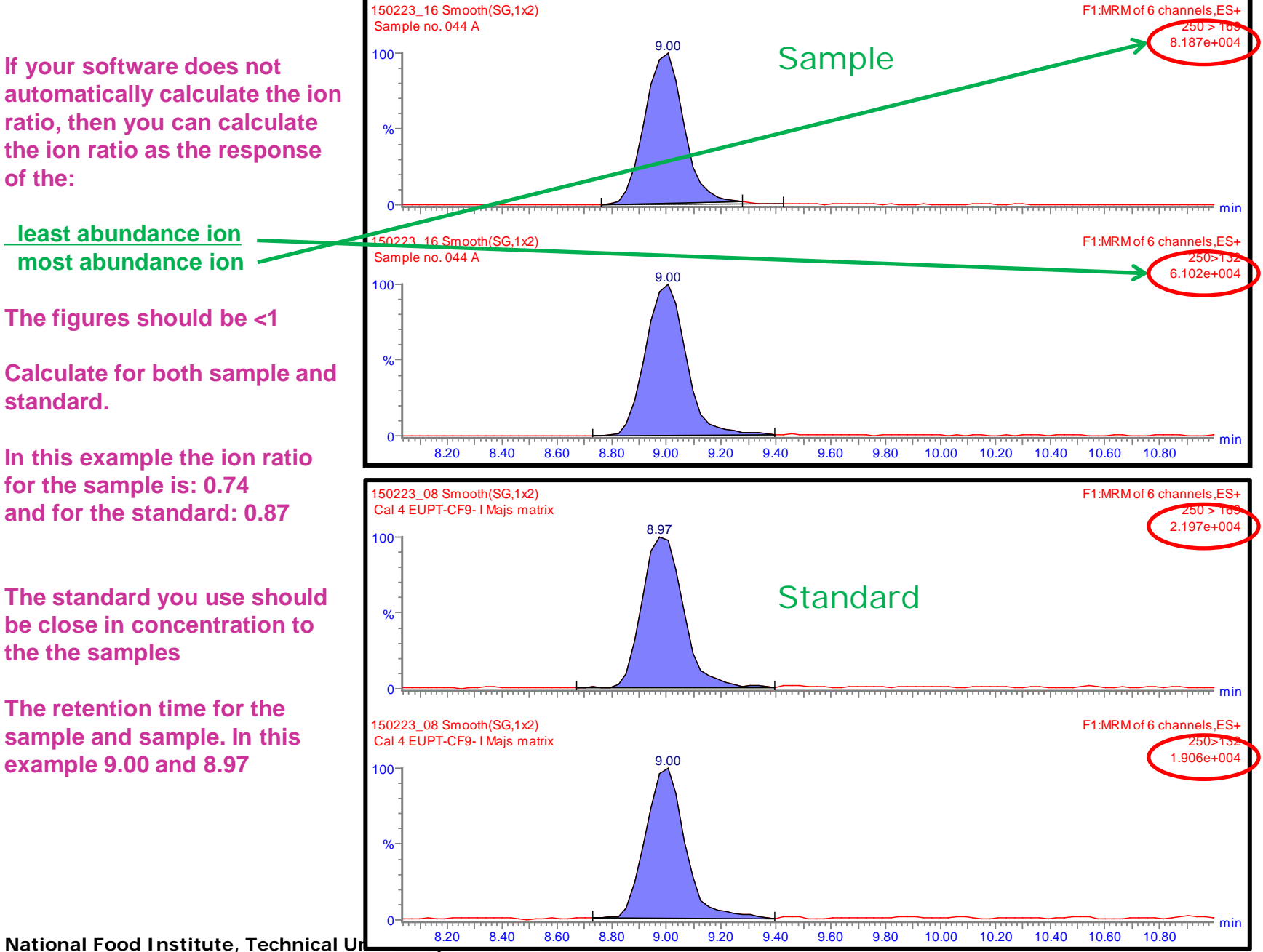

National Food Institute, Technical U

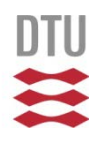

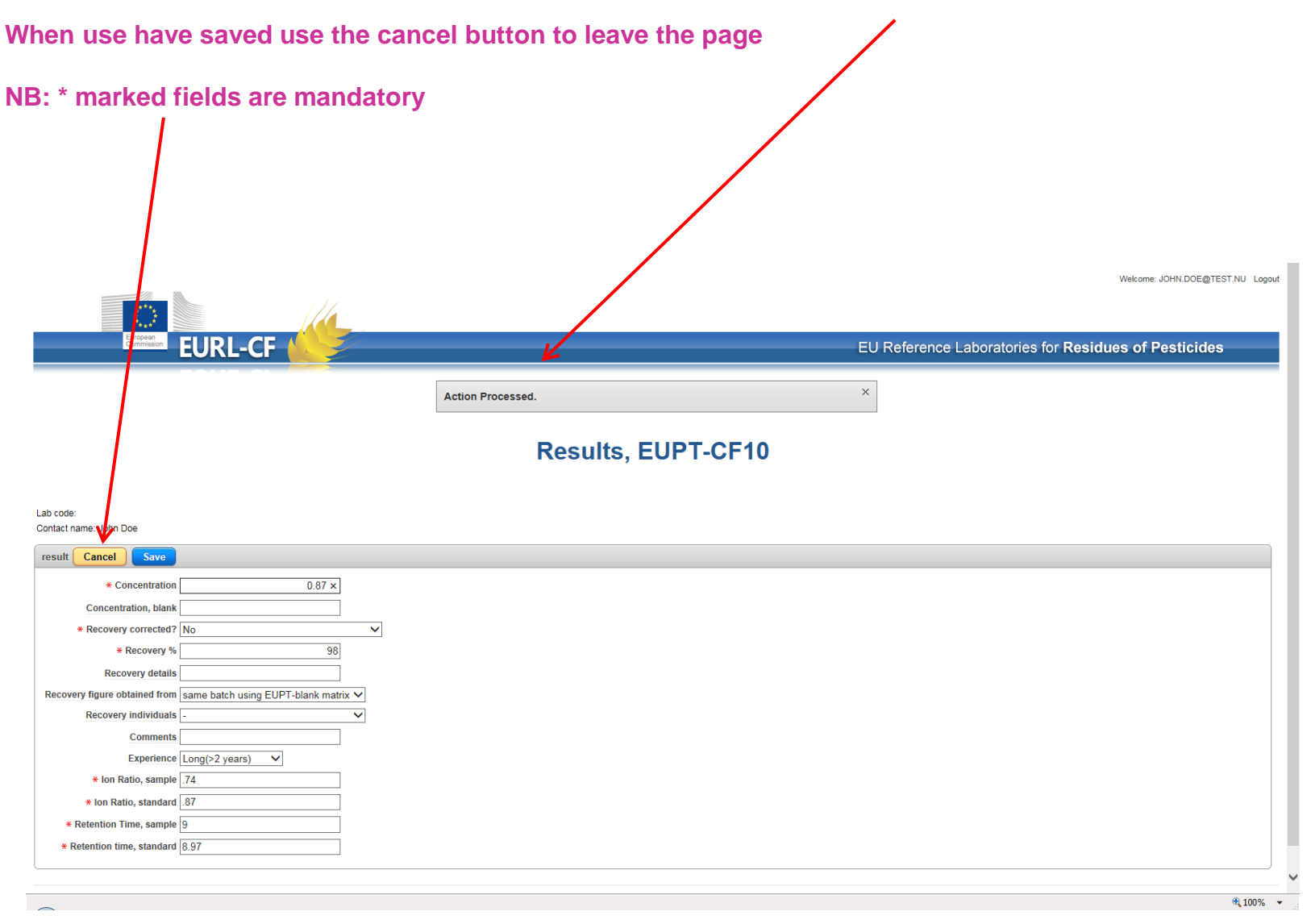

National Food Institute, Technical University of Denmark

release 1.0

### Fill out the information for the other pesticides. Either directly on this page or by using the Edit button

### Remember to save the page before you leave

| Welcome: JOHN.DOE@TEST.NU Logo |                                     |                   |                          |                                |                                                                                                    |                    |                                 |                                                                                                    |                         |                             |                                |                       |  |
|--------------------------------|-------------------------------------|-------------------|--------------------------|--------------------------------|----------------------------------------------------------------------------------------------------|--------------------|---------------------------------|----------------------------------------------------------------------------------------------------|-------------------------|-----------------------------|--------------------------------|-----------------------|--|
|                                | EURL-CF                             |                   |                          |                                |                                                                                                    |                    |                                 |                                                                                                    |                         |                             |                                |                       |  |
|                                | Results, EUPT-CF10                  |                   |                          |                                |                                                                                                    |                    |                                 |                                                                                                    |                         |                             |                                |                       |  |
| Lab code:<br>Contact na        | Lab code:<br>Contact name: John Doe |                   |                          |                                |                                                                                                    |                    |                                 |                                                                                                    |                         |                             |                                |                       |  |
| Remem                          | ber to                              | save your da      | ta before you le         | ave the page                   |                                                                                                    |                    |                                 |                                                                                                    |                         |                             |                                |                       |  |
| Use the e                      | edit butte                          | on to get display | all fields for one pe    | esticide. Fields mar           | ked with * are mandatory – you have to enter a value.                                                                  |                    |                                 |                                                                                                    |                         |                             |                                |                       |  |
| Please er                      | nter your                           | results of the pe | esticide residue leve    | els in the Test Items          | s (materials) as you would routinely report them (i.e. re                                                              | eport the recove   | ry-corrected result, if this re | flects your normal procedure). Please enter only nu                                                          | mbers with deci         | imal points as decimal mark | and no units, for instance 0.2 | 51 but not 0,251 mg   |  |
| If the resi                    | ults are =                          | = 0.010 mg/kg, tr | ne results must be r     | eported with to thre           | e significant figures, e.g. 0.0123, 0.123, 1.23. If the re<br>reliciose to the concentration level in your sample. Lik | sult is < 0.010, i | use only two significant figu   | res e.g. 0.0092 mg/kg. Do not enter any letter or syn<br>standard should be from a concentration level close | nbols like >, <, :      | ±, =, =.<br>vour sample     |                                |                       |  |
| IMPORT                         | ANT: If y                           | our result is not | correctly expressed      | l it will be considere         | id as not analysed.                                                                                                    | conse, ne reter    | nuon and or are canoration      |                                                                                                    | to the level in ,       | your autiple.               |                                |                       |  |
|                                |                                     |                   |                          |                                |                                                                                                    |                    |                                 |                                                                                                    |                         |                             |                                |                       |  |
| home                           | e c                                 | ancel sa          | ve                       |                                |                                                                                                    |                    |                                 |                                                                                                    |                         |                             |                                |                       |  |
| Rowid                          | Pest<br>No                          | Pesticide         | Concentration<br>(mg/kg) | Concentration<br>Blank (mg/kg) | Recovery corrected?                                                                                                    | Recovery<br>%      | Recovery Details                | Recovery figure obtained from                                                                                | Recovery<br>Individuals | Comments                    | Experience<br>This Analyse     | Ion Ratio<br>Standard |  |
| Edit                           | 2                                   | Acetamiprid       | 0.87                     |                                | No                                                                                                    | 98                 |                                 | same batch using EUPT-blank matrix $oldsymbol{ u}$                                                           | - 🗸                     |                             | Long(>2 years) V               | .87                   |  |
| Edit                           | 3                                   | Aldrin            |                          |                                | ~                                                                                                    |                    |                                 | ×                                                                                                    | ~                       |                             | <b>~</b>                       |                       |  |
|                                |                                     |                   |                          |                                |                                                                                                    |                    |                                 |                                                                                                    |                         |                             |                                |                       |  |

| < | >        |
|---|----------|
|   | R 100% 👻 |

# DTU

### 3. Method

### This page has a new feature.

### Use the edit button to get display all fields for one pesticide.

|                                                                                                    | ÷                                                                                          |                                                                                                    |                                                                                                    |                                                                                                    |                                                                                                    | Children in                                                                               | And States of Concession, Name                                                                  | and the same the     | test in the second second second second second second second second second second second second second second s |                              |                          |             |
|----------------------------------------------------------------------------------------------------|--------------------------------------------------------------------------------------------|----------------------------------------------------------------------------------------------------|----------------------------------------------------------------------------------------------------|----------------------------------------------------------------------------------------------------|----------------------------------------------------------------------------------------------------|-------------------------------------------------------------------------------------------|-------------------------------------------------------------------------------------------------|----------------------|----------------------------------------------------------------------------------------------------|------------------------------|--------------------------|-------------|
| $\leftarrow \bigcirc$                                                                                         | http:/                                                                                     | //food-plin01.wir                                                                                                    | n. <b>dtu.dk</b> /apex/                                                                                                   | f?p=777:METHODS:16073672686923::::::                                                                                                    |                                                                                                    |                                                                                           |                                                                                                 |                      |                                                                                                    |                              | 5 <del>-</del> Q         | ₼ ☆ 🕸       |
| 🥖 Lyngby T                                                                                                    | andklinik                                                                                  | VELKOMM                                                                                                    | Afdelinger                                                                                                    | og grupper 📕 Sento væghæn                                                                                                    | gt toilet / Vægh 📃 home                                                                                                    |                                                                                           | EURL   Pestici                                                                                  | des in Cereals an    | 🗌 Update 🛛 🗙 (                                                                                                  | BLOKERET SITE - BLOCKED SITE |                          |             |
| <u>Filer</u> <u>R</u> ea                                                                                      | diger Vi                                                                                   | i <u>s</u> Fa <u>v</u> oritter                                                                                                    | Fun <u>k</u> tioner H                                                                                                    | ljælp                                                                                                    |                                                                                                    |                                                                                           |                                                                                                 |                      |                                                                                                    |                              |                          |             |
| 👍 Ġ Go                                                                                                    | og 🚞                                                                                       | Logi 🚞 sign                                                                                                    | 🚞 Login                                                                                                    | 😡 Goog M Søge 🧿 Pest 🊆 Te                                                                                                    | le 🔲 Home 🥏 Pure 🝈 Log                                                                                                    | gM 回 Citr                                                                                 | 🎂 vejr 🞆 EURL                                                                                   | 🗅 Velk 📴 Over        | 🖄 Ordb 🧧 Web 🏧 DR F (                                                                                           | 🧿 Outl 🏠 S <u>t</u> arts     | de 🔻 🔝 Feeds (J) 👻 🖃 Lae | s post »    |
|                                                                                                    |                                                                                            |                                                                                                    |                                                                                                    |                                                                                                    |                                                                                                    |                                                                                           |                                                                                                 |                      |                                                                                                    |                              | Welcome: JOHN.DOE@TEST.I | ↓U Logout   |
|                                                                                                    |                                                                                            | European<br>Commission                                                                                                    | IIRI.                                                                                                    | CF                                                                                                    |                                                                                                    |                                                                                           |                                                                                                 |                      | EU Referenc                                                                                                    | e Laboratories for Resid     | ues of Pesticides        |             |
| Lab code:<br>Contact na<br>Use the e<br>Please, sj<br>If you hav<br>In the field<br>will be co<br>After the j | me: John<br>ber to s<br>dit buttor<br>pecify the<br>re describu<br>pied from<br>page is sa | Doe<br>ave your data<br>In to display all file<br>methods used for<br>ded your method f<br>as "simply write<br>source to the<br>save dupdate the<br>save save<br>ancel save | before you<br>ids for one inc<br>or the pesticide<br>or one pesticide<br>the number of<br>target pesticit<br>methods when | I leave the page<br>lividual pesticide. Fields marked with * are<br>listed below. The pesticides are identical<br>le (source) and the same method is used<br>the source pesticide, where details of the<br>des. If the method is nearly the same as fi<br>e needed and save again. | e mandatory – you have to enter a<br>l to the pesticides you have reporte<br>for other pesticides (targets), you<br>e method are already given. When<br>or a previous pesticide, start to cop | value.<br>ad as detected in<br>don't need to ent<br>you save the pay<br>all the fields as | the sample on subpag<br>ter all the details again.<br>ge, the method details<br>just described. | e 1. Pesticide scope | a.                                                                                                    |                              |                          |             |
| Rowid                                                                                                    | Pest                                                                                       | Pesticide                                                                                                    | Method                                                                                                    | Reference Method                                                                                                    |                                                                                                    |                                                                                           | Method Details                                                                                  | Sample               | Ext Solvent 1                                                                                                   | Ext Solvent 2                | Ext Solvent 3            | Ext §       |
| Edit                                                                                                    | 12                                                                                         | Carbaryl                                                                                                    |                                                                                                    |                                                                                                    |                                                                                                    | ~                                                                                         |                                                                                                 |                      |                                                                                                    |                              |                          |             |
| Edit                                                                                                    | 12                                                                                         | Carbondazim                                                                                                    |                                                                                                    |                                                                                                    |                                                                                                    |                                                                                           |                                                                                                 |                      |                                                                                                    |                              |                          |             |
|                                                                                                    | 10                                                                                         | Garberiuazim                                                                                                    |                                                                                                    |                                                                                                    |                                                                                                    | <b></b>                                                                                   |                                                                                                 |                      | ×                                                                                                    | × ·                          |                          |             |
| Edit                                                                                                    | 14                                                                                         | Carbofuran                                                                                                    |                                                                                                    |                                                                                                    |                                                                                                    | ~                                                                                         |                                                                                                 |                      | <b>└</b>                                                                                                    | ×                            |                          | ⊻ ∟         |
| Edit                                                                                                    | 15                                                                                         | Carbofuran,<br>3-hydroxy                                                                                                    |                                                                                                    |                                                                                                    |                                                                                                    | ~                                                                                         |                                                                                                 |                      | <b></b>                                                                                                    | ~                            |                          | ✓           |
| <                                                                                                    |                                                                                            |                                                                                                    |                                                                                                    |                                                                                                    |                                                                                                    |                                                                                           |                                                                                                 |                      |                                                                                                    |                              |                          | release 1.0 |

Her you see all the fields for one specific pesticides. (we hope to organise a bit better with the 'details fields - later)

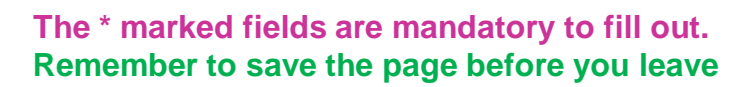

|                                 |                                       |          |                            | Welcome: JOHN.DOE@TEST.NJ Lopou                      |
|---------------------------------|---------------------------------------|----------|----------------------------|------------------------------------------------------|
|                                 | EURL-CF                               |          |                            | EU Reference Laboratories for Residues of Pesticides |
|                                 |                                       |          | Metho                      | ds, EUPT-CF10                                        |
| o code:<br>ntact name: John Doe |                                       |          |                            |                                                      |
| ethod Cancel Sa                 | ve                                    |          |                            |                                                      |
| Pesticide Number                | 12 Pesticide                          | Carbaryl |                            |                                                      |
| Reference Method                |                                       | ii       |                            |                                                      |
| * Sample Weight, g              |                                       |          |                            |                                                      |
| Method Details                  |                                       |          |                            |                                                      |
| * Extraction Solvent 1          | · · · · · · · · · · · · · · · · · · · | <b>~</b> | Extraction Solvent Details |                                                      |
| Extraction Solvent 2            |                                       | <b>~</b> |                            |                                                      |
| Extraction Solvent 3            |                                       | ~        |                            |                                                      |
| Soaking Time (minutes)          |                                       |          |                            |                                                      |
| Agitation Mode                  | <u> </u>                              |          |                            |                                                      |
| Agitation Time (minutes)        |                                       |          |                            |                                                      |
| Water Addition                  | <b>~</b>                              |          | Water Addition Detai       | 8                                                    |
| * Clean Up 1                    | None                                  | ~        | Clean Up Detai             |                                                      |
| Clean Up 2                      |                                       | ~        |                            |                                                      |
| * Calibration                   |                                       | ~        |                            |                                                      |
| Determination technique         | ×                                     |          |                            |                                                      |
| Confirmation                    |                                       | <u> </u> |                            |                                                      |
| * ISTD used                     |                                       |          | <b>~</b>                   |                                                      |
| ISTD details                    |                                       |          |                            |                                                      |
|                                 |                                       |          |                            |                                                      |

National Food Institute, Technical University of Denmark

Now you can copy all the information to other pesticides.

### Fill out 'Method as' (here 12), save page

|                                                                                                    |                                                                                                    | European<br>Commission                                                                                                    | EUR                                                                                                    | -CF                                                                                                    |                                                                                                    |                   |               |   | EU Reference  | Laboratories for <b>Residu</b> | Welcome: JOHN.DOE@  | TEST.NU Logout            |
|----------------------------------------------------------------------------------------------------|----------------------------------------------------------------------------------------------------|----------------------------------------------------------------------------------------------------|----------------------------------------------------------------------------------------------------|----------------------------------------------------------------------------------------------------|----------------------------------------------------------------------------------------------------|-------------------|---------------|---|---------------|--------------------------------|---------------------|---------------------------|
| Lab code:<br>Contact nar<br>Use the er<br>Please, sp<br>If you hav<br>in the field,<br>will be cop<br>After the p | ne: Johr<br>ber to s<br>dit butto<br>becify the<br>e descrit<br>i Metho<br>bied from<br>bied from<br>bied s s | Doe<br>ave your data<br>n to display all fil<br>methods used fi<br>ded your method<br>as "simply wire<br>the source to th<br>sveed, update the | a before y<br>elds for one i<br>or the pestici<br>for one pesti<br>the numbere<br>target pestion<br>methods wh | Ieave the page<br>vidual pesticide. Fields marked with * are mandatory – you have to enter a value.<br>listed below. The pesticides are identical to the pesticides you have reported as detected<br>se (source) and the same method is used for other pesticides (targets), you don't need to e<br>the source pesticides, where details of the method are atteady given. When you save the p<br>des. If the method is nearly the same as for a previous pesticide, start to copy all the fields<br>e needed and save again. | in the sample on subpage<br>nter all the details again,<br>age, the method details<br>as just described. | 1. Pesticide scop | e.            |   |               |                                |                     |                           |
| home                                                                                                    | C                                                                                                    | ancel sav                                                                                                    | <b>e</b>                                                                                                    |                                                                                                    |                                                                                                    |                   |               |   |               |                                |                     |                           |
| Rowid                                                                                                    | Pest<br>No                                                                                                    | Pesticide                                                                                                    | Method<br>As                                                                                                   | Reference Method                                                                                                    | Method Details                                                                                           | Sample<br>Weight  | Ext Solvent 1 |   | Ext Solvent 2 | Ext Solvent 3                  | Ext Solvent Details | Soaking Time<br>(minutes) |
| Edit                                                                                                    | 12                                                                                                    | Carbaryl                                                                                                    |                                                                                                    | SweEt method, NMKL 195, 213                                                                                                    |                                                                                                    | 5                 | Ethyl acetate | ~ | ~             | ×                              |                     |                           |
| Edit                                                                                                    | 13                                                                                                    | Carbendazim                                                                                                    | 12                                                                                                    | ×                                                                                                    |                                                                                                    |                   |               | ~ | ×             | ×                              |                     |                           |
| Edit                                                                                                    | 14                                                                                                    | Carbofuran                                                                                                    | 12                                                                                                    | ×                                                                                                    |                                                                                                    |                   |               | ~ | ~             | ~                              |                     |                           |
| Edit                                                                                                    | 15                                                                                                    | Carbofuran,<br>3-hydroxy                                                                                                    | 12                                                                                                    | V                                                                                                    |                                                                                                    |                   |               | ~ | ~ ~           | ~                              |                     |                           |
|                                                                                                    |                                                                                                    |                                                                                                    |                                                                                                    |                                                                                                    |                                                                                                    |                   |               |   |               |                                |                     |                           |

release 1.0

| < | >       |
|---|---------|
|   | 😤 90% 👻 |

Voila..... Everything is copied to the other pesticides.

Then use the Edit button to change individual information, e.g. from LC-MS/MS to GC-MS/MS

### Remember to save the page before you leave

|                                                                                         |                                                                                                    |                        |              |                              |   |                |                  |               |          |               |                                | Welcome: JOHN.DOE@  | TEST.NU Logout            |
|-----------------------------------------------------------------------------------------|----------------------------------------------------------------------------------------------------|------------------------|--------------|------------------------------|---|----------------|------------------|---------------|----------|---------------|--------------------------------|---------------------|---------------------------|
|                                                                                         |                                                                                                    | European<br>Commission | EUR          | L-CF                         |   |                |                  |               |          | EU Reference  | Laboratories for <b>Residu</b> | es of Pesticide     | S                         |
| 3 row(s) updated, 0 row(s) inserted.                                                    |                                                                                                    |                        |              |                              |   |                |                  |               |          |               |                                |                     |                           |
|                                                                                         |                                                                                                    |                        |              |                              |   |                |                  |               |          |               |                                |                     |                           |
| Lob sodo:                                                                               |                                                                                                    |                        |              |                              |   |                |                  |               |          |               |                                |                     |                           |
| Contact na                                                                              | me: Joh                                                                                                    | n Doe                  |              |                              |   |                |                  |               |          |               |                                |                     |                           |
| Remem<br>Use the e<br>Please, s<br>If you hav<br>In the fiel<br>will be co<br>After the | Remember to save your data before you leave the page Use the edit button to display all fields for one individual pesticide. Fields marked with * are mandatory – you have to enter a value. Please, specify the methods used for the pesticide listed below. The pesticides are identical to the pesticides you have reported as detected in the sample on subpage 1. Pesticide scope. If you have described your method for one pesticide (source) and the same method is used for other pesticides (targets), you don't need to enter all the details again. In the field "Method as" simply with where healther of the method are altered you don't need to enter all the details again. In the field "Method as" simply with where healther of the method are altered you don't need to enter all the details again. In the field "Method as" simply with where healther of the method are altered you don't need to enter all the details again. In the field "Method as" simply with where healther of the method are altered you pesticide, start to copy all the fields as just described. After the page is saved, update the methods where needed and save again. |                        |              |                              |   |                |                  |               |          |               |                                |                     |                           |
| home                                                                                    |                                                                                                    | ancelsav               | /e           |                              |   |                |                  |               |          |               |                                |                     |                           |
| Rowid                                                                                   | Pest<br>No                                                                                                    | Pesticide              | Method<br>As | Reference Method             |   | Method Details | Sample<br>Weight | Ext Solvent 1 | E        | Ext Solvent 2 | Ext Solvent 3                  | Ext Solvent Details | Soaking Time<br>(minutes) |
| Edit                                                                                    | 12                                                                                                    | Carbaryl               |              | SweEt method, NMKL 195, 213  | ~ |                | 5                | Ethyl acetate | <u> </u> | ~             | ×                              |                     |                           |
| Edit                                                                                    | 13                                                                                                    | Carbendazim            |              | SweEt method, NMKL 195, 213  | V |                | 5                | Ethyl acetate |          | V             | ✓                              |                     |                           |
| Edit                                                                                    | 14                                                                                                    | Carbofuran,            |              | Sweet method, NWKL 195, 215  | × |                | 2                | Ethyl acetate |          | ¥             | · · · ·                        |                     |                           |
|                                                                                         | 15                                                                                                    | 3-hydroxy              |              | Sweet method, NWIKE 195, 215 | ¥ |                | 5                | Ethylacetate  | •        | ¥             | <b>`</b>                       |                     |                           |
|                                                                                         |                                                                                                    |                        |              |                              |   |                |                  |               |          |               |                                |                     | release 1.0               |
| <                                                                                       |                                                                                                    |                        |              |                              |   |                |                  |               |          |               |                                |                     | >                         |
|                                                                                         |                                                                                                    |                        |              |                              |   |                |                  |               |          |               |                                |                     |                           |

Finally, you can download an Excel sheet with your report results and information.

4. Additionally method information page will open on 13 April. You will be informed by email whether the page will show all pesticide in the Test Item or only the False negative results

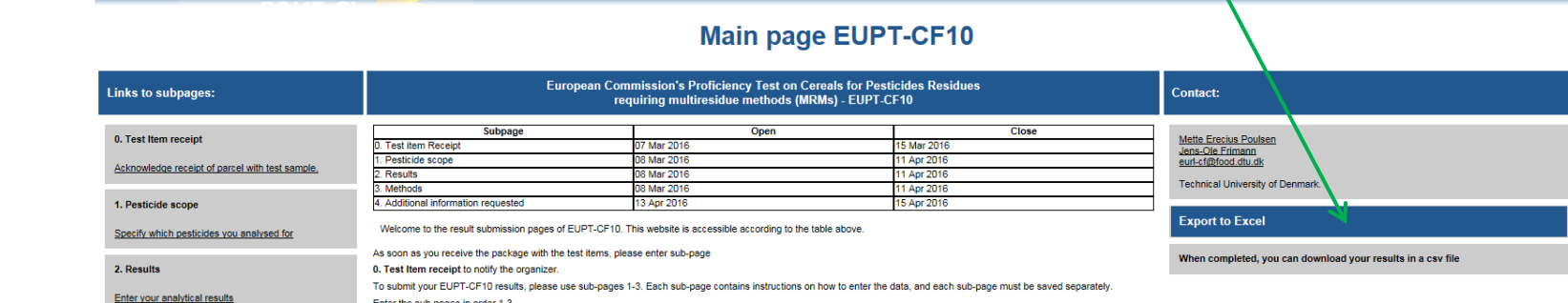

1. Pesticide scope. Here you should indicate which of the 141 pesticides on the list you have analysed for, which you have detected and if they are within your routine scope

3. Methods. Here you can enter information about the methods you have used for each pesticide you have analysed for. Please indicate details about the analytical procedure, e.g.

4. Additional information requested. The webpage will be open to everybody after the deadline on 16 June. Here you are requested to enter or update information about the methods you have used for all pesticides present in the test item. This includes both detected pesticides and false negatives. If no information on the method used is given, the

s mathematic here you can cher motivation and watch of the mathematic and a solution of the mathematic characterization of the mathematic and the analyses proceedings of the mathematic characterization of the method used is given, the characterization of the method used is given, the characterization of the method used is given of the characterization of the characterization of the characterization of the method used is given, the characterization of the method used is given, the characterization of the characterization of the characterization of the method used is given of the characterization of the method used is given of the characterization of the characterization of the characterization of the method used is given of the characterization of the characterization of the characterization of the characterization of the characterizat

Remember to save each sub-page separately before you leave it! You can enter the pages as often as you wish until the website is closed. You can e.g. enter all data for the GC pesiticities one day (on sub-page 1 to 3) and the Circesuits and the day. User remember to enter data in the right order from sub-page 1 to 3, because data on sub-page 1, is used on sub-page 2, etc. All data correction must be done before the deadline.

2. Results. Here you can enter the concentrations of the pesticides you have determined in the Test Item and the Blank Item, as well as the recoveries

release 1.0

90% -

Welcome: JOHN.DOE@TEST.NU Logout

EU Reference Laboratories for Residues of Pesticides

Enter the sub-pages in order 1-3

to accept the analytical results reported. Finalise with sub-page

organizer has the right not to accept the analytical results reported.

3. Methods

Describe the methods used for detected pesticides.

Describe the methods used for false negatives etc.

4. Additional information requested